## Инструкция по прохождению онлайн регистрации на <u>https://univer.atu.kz/abiturient\_user/login/</u>

Зайдите в раздел «Профайл» и заполните обязательные поля:

Вкладка «Персональные данные»: Фамилия, Имя, Отчество, Гражданство;

Вкладка «Данные о документе, удостоверяющем личность»: Выберите тип документа и заполните его номер;

Вкладка «Адрес и контактные данные»: Нажмите кнопку добавить и выберите номер мобильного телефона. Заполните его;

Нажмите кнопку «Сохранить».

Перейдите в раздел «Образовательные программы».

Выберите вашу степень обучения: бакалавриат, магистратура или PhD;

Выберите группу образовательных программ;

Внизу появится список образовательных программ на которые вы можете поступить в этой группе. Выберите свою и нажмите кнопку «подать заявку»;

В открывшейся заявке заполните поля: форма оплаты и языковое отделение;

Нажмите кнопку «Сохранить»;

В открывшемся окне поставьте галочку, что вы подтверждаете достоверность внесённых данных;

Нажмите кнопку «Сохранить».

Статус вашей заявки вы можете отследить в разделе «Заявки».